Leiðbeiningar um val í Innu fyrir nemendur fædda 2004 og fyrr, og hvar hægt er að finna upplýsingar um þá áfanga sem í boði eru á haustönn 2023

Menntaskólinn í Kópavogi

### Áfangaval 8.-22. mars

 Nemendur fæddir 2004og fyrr geta valið sjálfir í INNU eða leitað til <u>áfangastjóra,</u> námsstjóra eða námsráðgjafa.

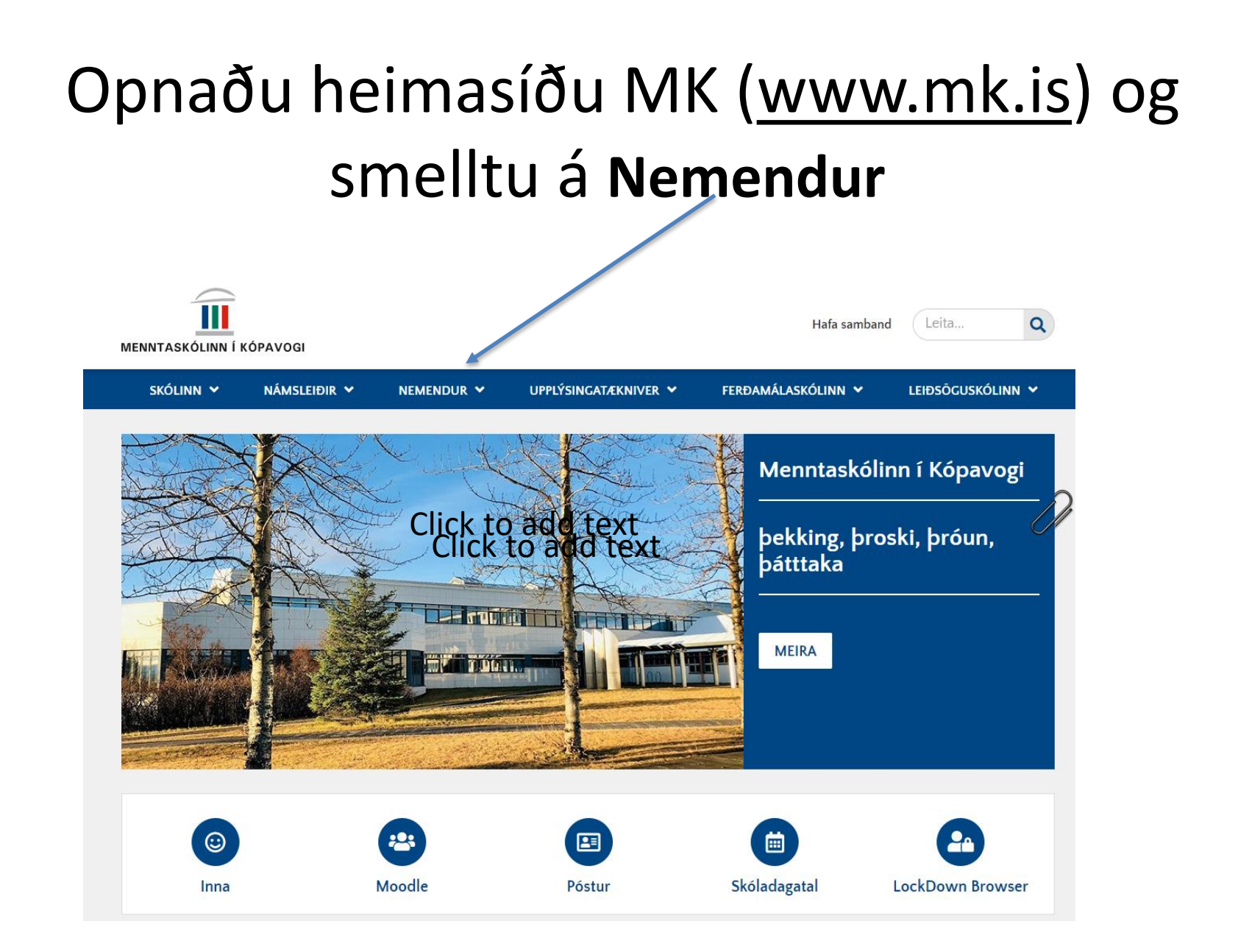

### Veldu áfangar í boði næstu annir

| Námið                       | Regiur                 | Innritun              | Kynningarmyndbönd       |
|-----------------------------|------------------------|-----------------------|-------------------------|
| Allir áfangar               | Skólasókn              | Innritun              | Skólakynning 2022       |
| Áfangar í boði næstu annir  | Notkun snjalltækja     | Inntökuskilyrði       | Skólakynning 2021       |
| Leiðbeiningar um val í Innu | Námsmat, einkunnir og  | Umsókn um skólavist   | Kynningarmyndband 2020  |
| Skólagjöld                  | námsframvinda          | Mat á fyrra/öðru námi | Kynningarmyndband fyrir |
| Aðgangsviðmið háskólanna    | Umgengni               | -                     | afrekssvið              |
| Próftafla                   | Meðferð ágreiningsmála |                       | Kynningarmyndband 2019  |
| Íþróttir                    | Próf                   |                       |                         |
| Ósk um tímabundna fjarveru  |                        |                       |                         |
| Bókalisti                   |                        |                       |                         |
| Skóladagatal                |                        |                       |                         |

Hér eru uppl. um **áfangaheiti**, **viðfangsefni**, **undanfara, brautarkjarna** (er áfanginn skylduáfangi á þinni braut) og hvenær áfangar eru **kenndir** á næstu önn og næstu 3 árin. Nemendur geta líka séð hvort áfangi er í kjarna á hans braut, í bundnu vali eða valáfangi.

| 7.3.2023  | ATH: Nemendur af öllum brautum geta valið hvaða áfanga sem er svo fremi sem | þeir uppfylli undanfara ef einhverjir eru |                     |     |     |     |     |     |     |
|-----------|-----------------------------------------------------------------------------|-------------------------------------------|---------------------|-----|-----|-----|-----|-----|-----|
| Áfangi 🖌  | Viðfangsefni                                                                | Undanfari                                 | Brautaráfangar      | H23 | V24 | H24 | V25 | H25 | V26 |
| AFRK1AA05 | KJARNI: Afreksíþróttir l                                                    |                                           | Allar afreksbrautir | х   |     | х   |     | х   |     |
| AFRK1AB05 | KJARNI: Afreksíþróttir II                                                   |                                           | Allar afreksbrautir |     | х   |     | х   |     | х   |
| AFRK2BA05 | KJARNI: Afreksíþróttir III                                                  |                                           | Allar afreksbrautir | х   |     | х   |     | х   |     |
| AFRK2BB05 | KJARNI: Afreksíþróttir IV                                                   |                                           | Allar afreksbrautir |     | х   |     | x   |     | х   |
| AFRK3CA05 | KJARNI: Afreksíþróttir V                                                    |                                           | Allar afreksbrautir | х   |     | х   |     | х   |     |
| AFRK3CB05 | KJARNI: Afreksíþróttir VI                                                   |                                           | Allar afreksbrautir |     | х   |     | х   |     | х   |
| ALÞV2BA05 | KJARNI: Alþjóðaviðskipti                                                    |                                           | VIHA og AFVH        | x   | х   | x   | x   | x   | x   |
| BÓKF1AA05 | KJARNI: Bókfærsla I                                                         |                                           | VIHA og AFVH        | x   | x   | x   | x   | x   | x   |
| BÓKF2BA05 | KJARNI: Bókfærsla II                                                        | BÓKF1AA05                                 | VIHA og AFVH        | x   | x   | x   | x   | х   | x   |
| BÓKF3CA05 | BUNDIÐ VAL/VAL: Bókfærsla III (áður REIK3CA05)                              | BÓKF2BA05                                 | VIHA og AFVH        |     | x   |     | x   |     | x   |
| DANS1AA00 | Grunnur - grunnskóli - einingar teljast ekki til stúdentsprófs              | Einkunnin C+ eða C úr grunnskóla          |                     | x   | x   | x   | x   | x   | x   |
| DANS2BA05 | KJARNI: Danska f. sjálfstæðan notb                                          | Einkunnin B, B+ eða A úr grunnskól        | Allar brautir       | x   | x   | x   | x   | x   | x   |
| DANS2BB05 | BUNDIÐ VAL/VAL: Danska f. sjálfstæðan notc                                  | DANS2BA05                                 | Allar brautir       | x   |     | x   |     | x   |     |
|           |                                                                             |                                           |                     |     |     |     |     | -   |     |

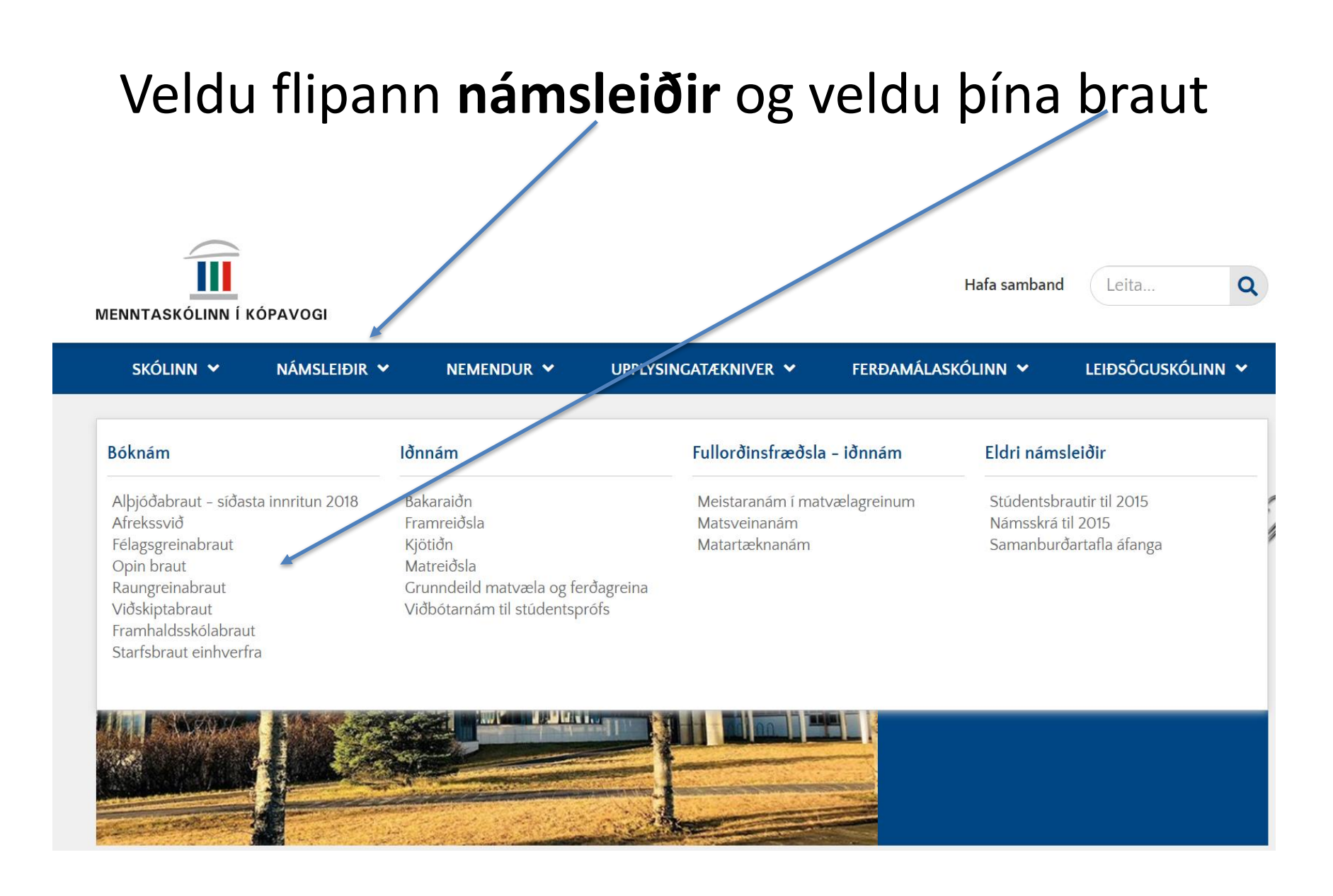

### Veldu nemendur fæddir 2004 og fyrr

| skólinn 🗸            | NÁMSLEIÐIR 🗸           | NEMENDUR 🗸    | NÁMSRÁÐGJÖF 💙 |
|----------------------|------------------------|---------------|---------------|
| Forsīða / Námsleiðir | / Bóknám / Félagsgrein | abrau         |               |
| Félagsg              | greinabrau             | t/            |               |
| 🔳 🜒 Hlusta 🕨         | . /                    |               |               |
| Félagsgreinabra      | ut - nemendur fæddir i | 2005 og síðar |               |
| Félagsgreinabra      | ut - nemendur fæddir i | 2004 og fyrr  |               |
| Siðast uppfært 19    | . mars 2021            |               |               |

# Veldu prentvæna útgáfu

| SKÓLINN 🗸 NÁMSLEIÐIR 🖌 NEMENDU                                                                                                    | R 🗸 UPPL <sup>'</sup> SINGATÆKNIVER 🗸                                                                                                    | FERÐAMÁLASKÓLINN 🛩 LEIÐSÖGUSKÓLINN 🛩                                                                                                    |
|----------------------------------------------------------------------------------------------------|----------------------------------------------------------------------------------------------------|----------------------------------------------------------------------------------------------------|
| Forsíða / Námsleiðir / Bóknám / Raungreinabraut                                                                                                    |                                                                                                    |                                                                                                    |
| Raungreinabraut                                                                                                    |                                                                                                    | 🖶 Prenta 🕐 Deila                                                                                                    |
| Á raungreinabraut er áhersla lögð á að byggja upp s<br>raunvísinda og stærðfræði. Nemendur öðlast innsv<br>náttúru- og menningarlæsi í þverfaglegum áföngun<br>þörfum sínum og áhugasviðum. Brautinni lýkur med<br>þekkingu, leikni og hæfni til að takast á við náin á há<br>frekara nám í heilbrigðisvísindum, náttúru- og raun<br>tæknigreinum.<br>Inntökuskilyrði<br>sjá hér<br>Námstími til stúdentsprófs er hrjú ár og þarf neman<br>tíma. | erkan þekkingargrunn á sviði náttúru<br>í fræðilegar starfsaðferðir sviðsins m<br>. Með frjálsu vali geta nemendur aðla<br>í stúdentsprófi og þar með býr neman<br>skólastigi. Brautin er góður undirbúnir<br>íísindum, umhverfisvísindum, stærðfr | <ul> <li>J- og<br/>neð þjálfun í<br/>agað námið að<br/>ndinn yfir</li> <li>Félagsgreinabraut -<br/>síðasta<br/>innritun 2018</li> <li>Félagsgreinabraut -<br/>afreksíþróttasvið</li> <li>Opin braut</li> <li>Opin braut -<br/>afreksíþróttasvið</li> <li>Raungreinabraut -<br/>afreksíþróttasvið</li> <li>Viðskiptabraut -<br/>afreksíþróttasvið</li> <li>Viðskiptabraut -<br/>afreksíþróttasvið</li> <li>Viðskiptabraut -<br/>afreksíþróttasvið</li> <li>Viðskiptabraut -<br/>afreksíþróttasvið</li> <li>Starfsbraut einhverfra</li> </ul> |
| Skipulag                                                                                                    |                                                                                                    | > Iðnnám                                                                                                    |
| Nám á raungreinabrau, er alls 200 einingar sem ski                                                                                                    | otast í 100 einingar í kjarna, 50 eininga                                                                                                    | ar þar sem                                                                                                    |
| nemandı sérhætir sign nättüru- og raungreinum, 20<br>vali á 1. – 4. þrepi þar sem nemendur eru hvattir til a<br>að nemendur skipuleggi nám sitt með aðgangsviðm<br>Prentvæn útgáfa                                                                                                    | einingar að auki í stærðfræði og 30 ei<br>ð dýpka enn frekar þekkingu sína. Það<br>ið háskóla í huga eftir því sem við á.                                                                                                    | ∂ er mikilvægt                                                                                                    |

### Nafn:

Raungreinabraut

Hér er hægt að skoða alla áfanga sem eru í boði eftir þrepum – nemandi þarf að passa að taka ekki fleiri en 66 einingar á 1. þrepi, ekki fleiri en 100 einingar á 2. þrepi og að lágmarki 34 einingar á 3. þrepi

| DANS<br>EDLI<br>FNA<br>INSK<br>SLE<br>DR<br>ARD | 1AA01, 1AB0<br>1,<br>1AC01, 1AD0<br>1                                                 | 28A05<br>28A05,<br>28A05,<br>28A05,<br>28A05,<br>28A05,<br>28A05,                                                                                                   | 3CA05<br>3CA05,                                                                                                    | 5<br>10<br>10<br>15<br>20                                                                                                    | 28805, 28003, 2005<br>3005, 30805<br>3005, 30805, 3005<br>28003, 30805, 3005<br>2803, 30805, 3005<br>24803, 27N03, 3005, 3005                                                                                                    |
|-------------------------------------------------|---------------------------------------------------------------------------------------|----------------------------------------------------------------------------------------------------|----------------------------------------------------------------------------------------------------|----------------------------------------------------------------------------------------------------|----------------------------------------------------------------------------------------------------|
| iðli<br>IFNA<br>INSK<br>SLE<br>DR<br>ARÐ        | 1AA01, 1AB0<br>1,<br>1AC01, 1AD0<br>1                                                 | 28805,<br>28805,<br>28805,<br>28805,<br>28805,<br>28805,<br>28805,<br>28805,                                                                                        | 3CA05<br>3CA05,                                                                                                    | 10<br>10<br>15<br>20                                                                                                    | 3CA05, 3CB05<br>3CA05, 3CB05, 3CC05<br>2BC03, 3CB05, 3CC05<br>2HR03, 2YN03, 3CC05, 3CD05                                                                                                    |
| FNA<br>INSK<br>SLE<br>DR<br>IARÐ                | 1AA01, 1AB0<br>1,<br>1AC01, 1AD0<br>1                                                 | 2BA05,<br>2BB05,<br>2BB05,<br>2BA05,<br>2BA05,                                                                                                    | 3CA05<br>3CA05,                                                                                                    | 10<br>15<br>20                                                                                                    | 3CA05, 3CB05, 3CC05<br>2BC03, 3CB05, 3CC05<br>2HR03, 2YN03, 3CC05, 3CD05                                                                                                    |
| INSK<br>SLE<br>PR<br>IARD                       | 1AA01, 1AB0<br>1,<br>1AC01, 1AD0<br>1                                                 | 28805<br>28805<br>28805,                                                                                                    | 3CA05<br>3CA05,                                                                                                    | 15<br>20                                                                                                    | 2BC03, 3CB05, 3CC05<br>2HR03, 2YN03, 3CC05, 3CD05                                                                                                    |
| SLE<br>DR<br>IARD                               | 1AA01, 1AB0<br>1,<br>1AC01, 1AD0<br>1                                                 | 28A05,                                                                                                    | 3CA05,                                                                                                    | 20                                                                                                    | 2HR03, 2YN03, 3CC05, 3CD05                                                                                                    |
| ÞR<br>IARÐ                                      | 1AA01, 1AB0<br>1,<br>1AC01, 1AD0<br>1                                                 |                                                                                                    |                                                                                                    | 4                                                                                                    |                                                                                                    |
| iarð<br>Íff                                     |                                                                                       |                                                                                                    | <u> </u>                                                                                                    | 4                                                                                                    |                                                                                                    |
| ÍFF                                             | 1                                                                                     | 2BA05                                                                                                    | 3CA05                                                                                                    | 10                                                                                                    | 3CB05                                                                                                    |
|                                                 |                                                                                       | 2BA05,                                                                                                    |                                                                                                    | 10                                                                                                    | 3CA05, 3CB05, 3CC05, 3CD05                                                                                                    |
|                                                 |                                                                                       | 2LK02                                                                                                    | 3CA03                                                                                                    | 5                                                                                                    |                                                                                                    |
| ÆSI                                             | 1AA10                                                                                 |                                                                                                    |                                                                                                    | 10                                                                                                    |                                                                                                    |
| IEMI                                            | 1AA01                                                                                 |                                                                                                    |                                                                                                    | 1                                                                                                    |                                                                                                    |
| IÆRI                                            |                                                                                       | 2BA05                                                                                                    |                                                                                                    | 5                                                                                                    |                                                                                                    |
| 6TÆR                                            |                                                                                       | 28805,<br>28C05,<br>28D05                                                                                                    | 3CA05,<br>3CB05,<br>3CC05,                                                                                                    | 35                                                                                                    | 3CD05/3CE05, 4DA05, 4DB05                                                                                                    |
| ÖLV                                             | 1AA05                                                                                 |                                                                                                    |                                                                                                    | 5                                                                                                    | 2BA05, 2BB05, 3CA05                                                                                                    |
|                                                 | 1AA05, 1AB<br>05, 1AC05                                                               |                                                                                                    |                                                                                                    | 15                                                                                                    | 2BA05, 2BB05                                                                                                    |
| ÉLA/SAG<br>V SÁLF                               |                                                                                       | 2BA05,<br>2XX05                                                                                                    |                                                                                                    | 10                                                                                                    |                                                                                                    |
| Samtals                                         | 35 ein                                                                                | 82 ein                                                                                                    | 43 ein                                                                                                    | 170                                                                                                    | 30                                                                                                    |
| iðmið:                                          | hámark 66 ein                                                                         | hámark 100 ein                                                                                                    | lágmark 34 ein                                                                                                    |                                                                                                    | 200                                                                                                    |
| ropi. Mikiwa<br>waki ofashu                     | egt er sölhaida -                                                                     | áfram að dýpka þ<br>ffræði stærðfræði                                                                                                    | ekkingu sína og                                                                                                    | velja ho<br>rolumo                                                                                                    | ér fleiri áfanga af sérsviði brautarinnar<br>A sannað ug sem skálinn samhuldir s                                                                                                    |
| aeor, emana<br>siri Stopge (                    | æor, jaronæor, li<br>Kolopolyju opoly                                                 | mæoi,stærorfæoi<br>u döndu hröte                                                                                                    | n aenngamæði, í<br>máli úbrátture ag                                                                                                    | tövure<br>töz -f                                                                                                    | oa annao vai sem skolinn sampykkir se<br>öärum brautum                                                                                                    |
|                                                 | FF<br>ESI<br>EMI<br>ÆRI<br>IÆR<br>I V<br>SÁLF<br>SÁLF<br>SÁLF<br>Sálf<br>Sálf<br>Sálf | FF IAA10<br>ESI 1AA10<br>IMI 1AA01<br>ERI<br>IAER<br>JLV 1AA05<br>IAA05, 1AB<br>05, 1AC05<br>LA/SAG<br>SÅLF<br>SÅLF<br>SÅLF<br>SÅLF<br>SÅLF<br>SÅLF<br>SÅLF<br>SÅLF | FF         28A05,           ESI         1AA10           IMI         1AA01           ERI         2BA05           IZR         2BB05,           28B05,         28B05,           IAA01         2BB05,           IAA05         2BB05,           IAA05, 1AB         05, 1AC05           IAA05, 1AB         05, 1AC05           SALF         2BA05,           SALF         2BA05,           SALF         2BA05,           SALF         2BA05,           SALF         2BA05,           SALF         2BA05,           SALF         2BA05,           SALF         2BA05,           SALF         2BA05,           Startals         35 ein           B2 ein         Bami8:           bémi8:         hámark 66 ein           Startals         35 ein           Startals         14 anga í ram að dýpka þeði, efnafræði, jarðfræði, jarðfræði, jártareðir stærðfræði iri áfanga í íslensku, ensku, dönsku, príðja | FF         28A05,           2LK02         3CA03           ESI         1AA10           IMI         1AA01           ERI         2BA05           IZER         2BB05, 3CA05, 3CB05, 3CB05, 3CB05, 3CB05, 3CB05, 3CB05, 3CB05, 3CC05, 3CC05, 3C05, 3CC05, 3C05, 3C05, 3C05, 3C05, 3C05, 3C05, 3C05, 3C05, 3C05, 3C05, 3C05, 3C05, 3C05, 3C05, 3C05, 3C05, 3C05, 3C05, 3C05, 3C0 | FF         28A05,         10           2LK02         3CA03         5           ESI         1AA10         10           IMI         1AA01         1           ERI         2BA05         5           IAA10         1         1           ERI         2BA05         5           IAA01         1         1           ERI         2BB05, 3CA05, 3CB05, 3CB05, 3CB05, 2BD05         3CC05, 3CB05, 3CC05, 3CC05, 3CE05, 3CC05, 3CE05, 3CC05, 3CE05, 3CC05, 3CE05, 3CC05, 3CE05, 3CC05, 3CE05, 3CC05, 3CE05, 3CC05, 3CE05, 3CC05, 3CE05, 3CC05, 3CE05, 3CC05, 3CE05, 3CC05, 3CE05, 3CC05, 3CE05, 3CC05, 3CE05, 3CC05, 3CE05, 3CC05, 3CE05, 3CC05, 3CE05, 3CC05, 3CE05, 3CC05, 3CE05, 3CC05, 3CE05, 3CC05, 3CE05, 3CE05, 3CC05, 3CE05, 3CE05, |

Grænmerktir áfangar eru allir þeir áfangar sem nemandi á bessari braut verður að taka. Rauðmerktir áfangar eru þeir áfangar sem nemandi getur valið að taka til að dýpka betur þekkingu sína

### Skráðu þig inn í Innu og smelltu á val

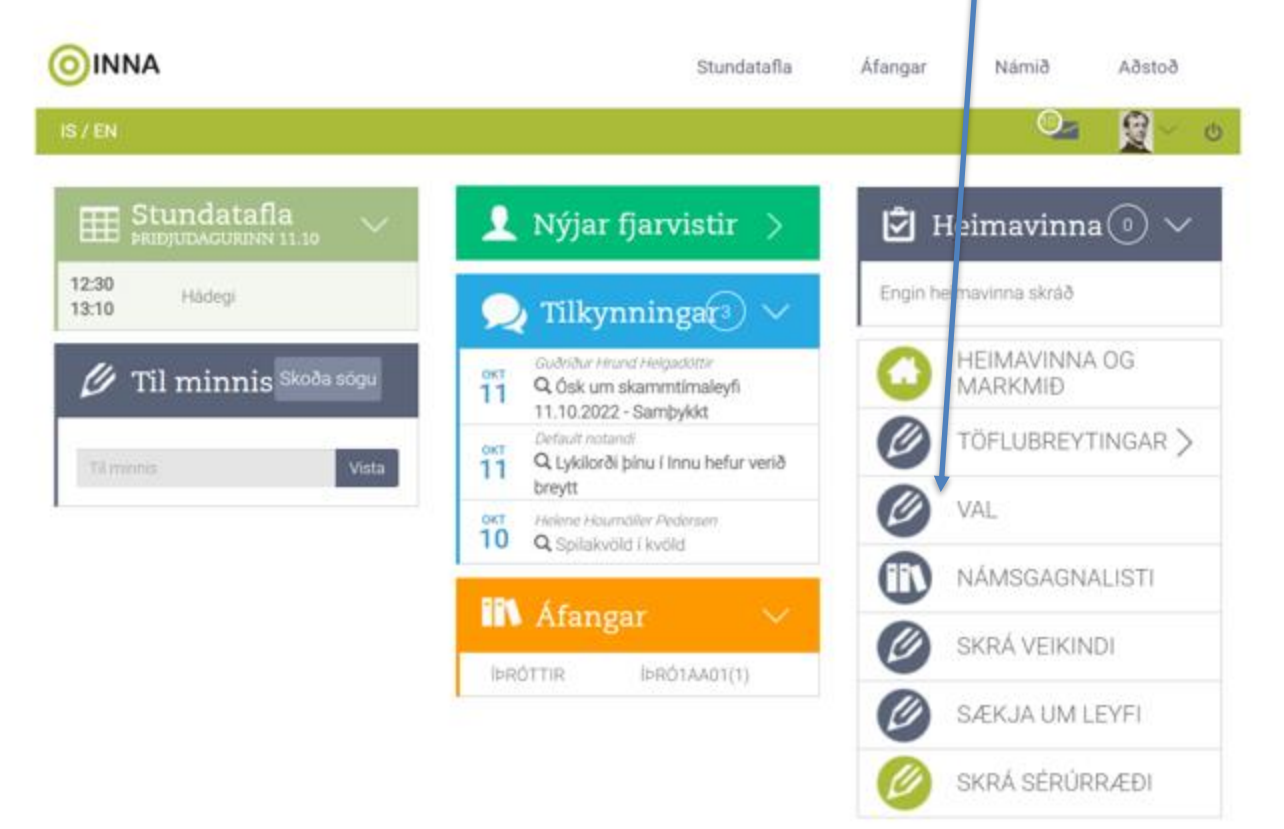

## Hér þarf að velja áfanga

| OINNA                                        |                                | Stundatafla Áfan               | ar Námið Aðstoð                                   |
|----------------------------------------------|--------------------------------|--------------------------------|---------------------------------------------------|
| is / En                                      |                                |                                | Q <b>⊴ <u>@</u>~ d</b>                            |
| 🖉 Val                                        |                                |                                |                                                   |
| Aðalval:<br>Varaval: Hægt er að draga áfanga | a milli aðalvals og varavals.  |                                |                                                   |
|                                              | <pre>Fyrma 0000</pre>          | Deeee Næsta>                   |                                                   |
|                                              |                                | NJS                            | 20 3                                              |
| O KRÝSTAADS                                  | 0 ST/6403                      | Ø İÞRÖTAAD1                    | O PRÓTAA01                                        |
|                                              |                                |                                | Varaval<br>Engir valdir äfangar<br>+ Velia äfanga |
| 200000000000000000000000000000000000000      |                                | 1000 00000                     |                                                   |
| Fjöldi eininga i aðalvali: 5                 | Fjöldi eininga i aðalvali; 3   | Fjöldi eininga i aðalvali. 1   | Fjöldi eininga í aðatvali: 1                      |
| Fjöldi eininga í varavali: 0                 | Fjöldi eininga i varavali: 0   | Fjöldi eininga í varavali: 0   | Fjöldi eininga í varavali: 0                      |
| Fjöldi kennslustunda á viku: 4               | Fjöldi kennslustunda á viku: 4 | Fjöldi kennslustunda å viku: 1 | Fjöldi kennslustunda á viku: 1                    |
| = Lokið/Metið/Lokið án eininga               | Metið fall/Fall/Fall á önn     | = Ólokið 🔳 = Úrsögn 🖨 = Áætlur | 1                                                 |

### Veldu 30-35 einingar, eða 6-7 áfanga með því að ýta á áfangaheitið

Smellt er á þann áfanga fem á að velja, þá verður hann grár á litinn en hægt er að smella aftur á hann til fó taka hann út af valinu. Ath. allt valið vistast sem aðalval en hægt er að draga það svo yfir í varavalið.

| Sláðu inn heiti | áfanga                                     |   |   |   |             |
|-----------------|--------------------------------------------|---|---|---|-------------|
|                 |                                            |   |   |   |             |
| ALÞV2BA05       | ALÞJÓÐAVIÐSKIPTI                           | 5 | 2 | 5 |             |
| BAKA1FB03       | BAKSTUR Á<br>FRAMHALDSSKÓLABRAUT           | 3 | 1 | 3 |             |
| BÓKF1AA05       | BÓKFÆRSLA I                                | 5 | 1 | 5 |             |
| BÓKF2BA05       | BÓKFÆRSLA II                               | 5 | 2 | 5 | Já <b>Q</b> |
| BÓKF3CA05       | REIKNINGSHALD                              | 5 | 3 | 5 | Já <b>Q</b> |
| DANB1FB00       | DANSKA Á<br>FRAMHALDSSKÓLABRAUT            | 0 | 1 | 5 |             |
| DANS1AA00       | DANSKA, grunnur                            | 0 | 1 | 5 |             |
| DANS2BA05       | DANSKA FYRIR<br>SJÁLFSTÆÐAN NOTANDA<br>B2  | 5 | 2 | 5 | Já <b>Q</b> |
| DANS3CA05       | DANSKA FYRIR<br>SJÁLFSTÆÐAN NOTANDA<br>- D | 5 | 3 | 5 | Já <b>Q</b> |
| EÐLI2BA05       | HREYFING OG KRAFTUR                        | 5 | 2 | 6 | Já <b>Q</b> |
|                 |                                            |   |   |   |             |

### Veldu tvo varaáfanga og færðu þá niður í varaval með að draga bá niður

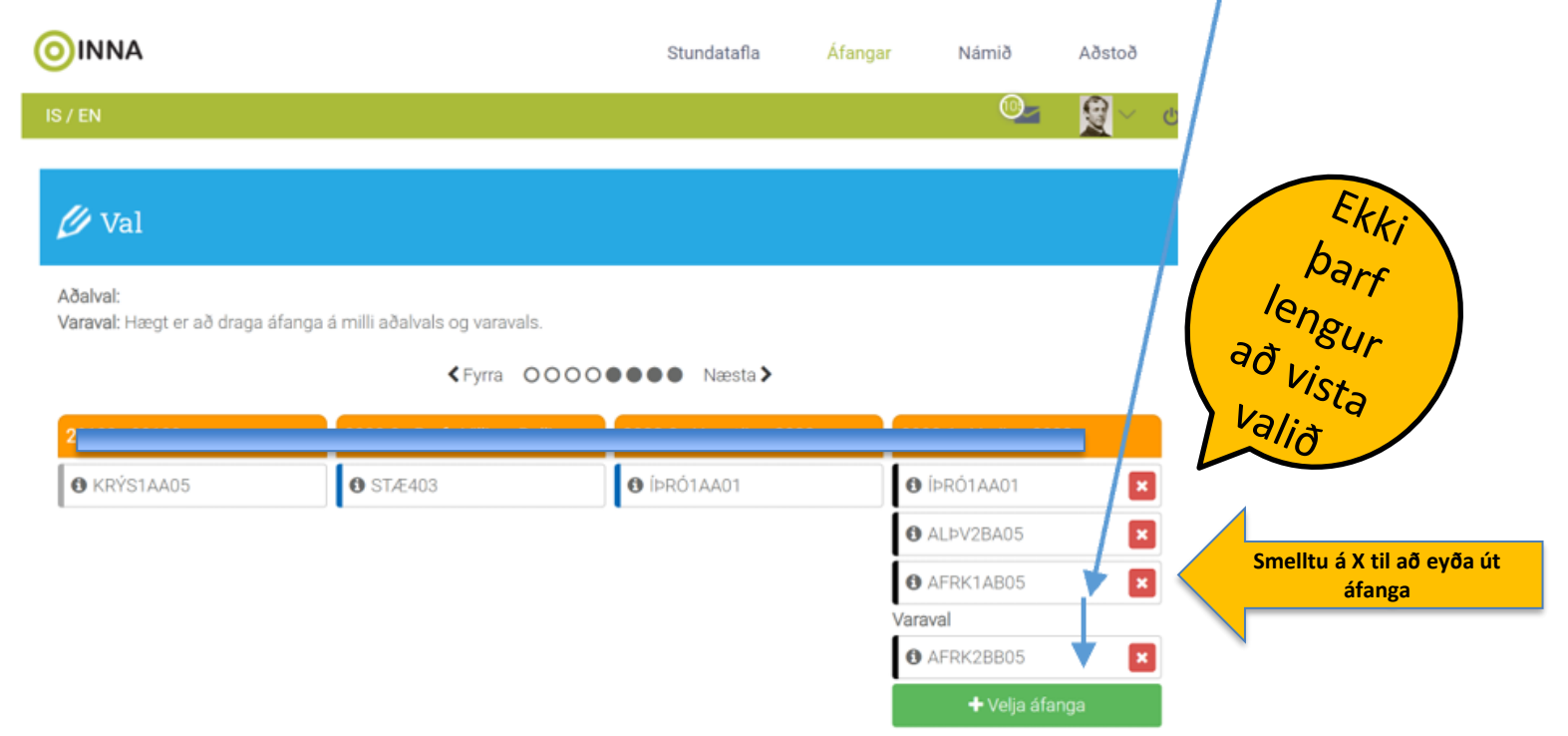

ATH: Nemandi velur eingöngu áfanga sem hann á að taka eða getur hugsað sér að taka – allt áfangaval er bindandi þannig að nemandi getur ekki breytt um áfanga í töflubreytingum ef hann hættir við

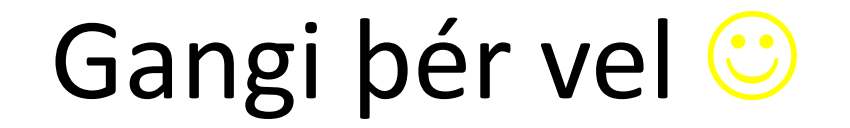

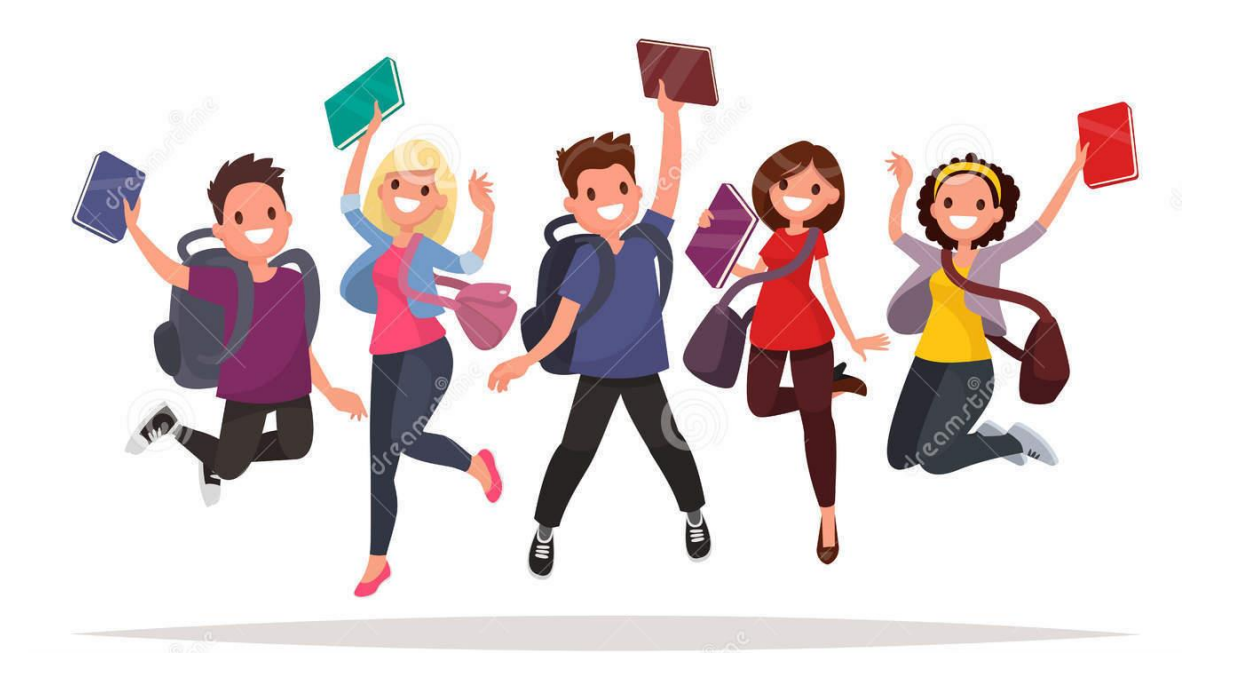

- Val er umsókn um skólavist á næstu önn.
  - Ekkert val = engin skólavist